## USBメモリ(セキュリテイ付き)の使い方

個人情報が入ったファイルやデータを収納するには、セキュリテイ付きのメモリ装置の利用が 必要です。ここでは、ELCOMのセキュリテイ付きUSBメモリを例に使用法を学習します。

1.購入したUSBメモリにパスワードを設定する: USBメモリをパソコンのUSBポートに挿入 すると、「リム-バルデイスク(E:)」のウインドウが現れるので、「フォルダを開いてファイルを表示する」を

クリックします。続く右の画面で Pass.exe(  $\beta_{ss}$  )  $\epsilon_{y}$  j'  $\nu_{y}$ 表示される初期設定の画面で、 パスワードを入力します。 パスワードで保護されるフォルタ 「PASSフォルダ」が作成され、

「PASS」画面および「エクスプローラ」に 表示されます。

「PASS」画面で「隠して終了」とします。 USBメモリを外す場合は「ハートウェアの 安全な取り外し」を使用して、安全な 取り外しがOKになってから外します。

2. 設定後の使用方法: USBメモリを パソコンに取り付け、「リムーハルディスク (E:)」の画面で、Pass.exe( 🎼 ) をダブルクリックしてPASSを起動。 パスワードの入力画面になるので パスワードを入力しOKとします。 「リムーバルデイスク(E:)」の画面で、 隠されていた「PASSフォルタ」が

表示されます。この状態で、「PASSフォルタ」に入っているファイルを読み出したり、作成・修正した ファイルをここに保存することができるようになります。セキュリテイで保護したいファイルは全て「PASS

フォルダ」に保存するようにします。 右図では、「PASSフォルタ」とは別のフォルダ (「一般」という名前のフォルタ)を作成して ありますが、 セキュリテイがかかるのは PASS フォルダのみです。PASSフォルダ外のファイルを 利用する際はPASSの起動は不要です。 終了時は、「リム-N'Nデイスク(E:)」 画面で

**▼リムーバブル** ディスク (E:) ファイル(シ) 編集(シ) 表示(5) お気に入り(2) ツール(1) ヘルプ(4) 1 | 🕘 🕤 🏚 💭 秋本 🌇 7まりぶ 🛛 🎹 🕯 アドレス(ロ) 🔵 🗔 🚽 RSS -ファイルとフィルクのクスク ۲ 2 PASC.ette .ँ∂,**¥**8 [646FFT**4**1-5 PASS app ۲ その他 保護されるのは マイコンドレータ 「PASSフォルダ」の 📋 🖓 Néasta (HW) PASET#.14 🛅 未有核血火 7+ 713 KB 5 (個のオブジェクト 🛛 🛃 マイ エンピュース

Pass.exe( Kmg )をダブルクリックして「PASS」画面を起動し、「隠して終了」をクリックします。 USBメモリを外す場合は上記1と同じく「ハードウェアの安全な取り外し」を使用して取り外します。

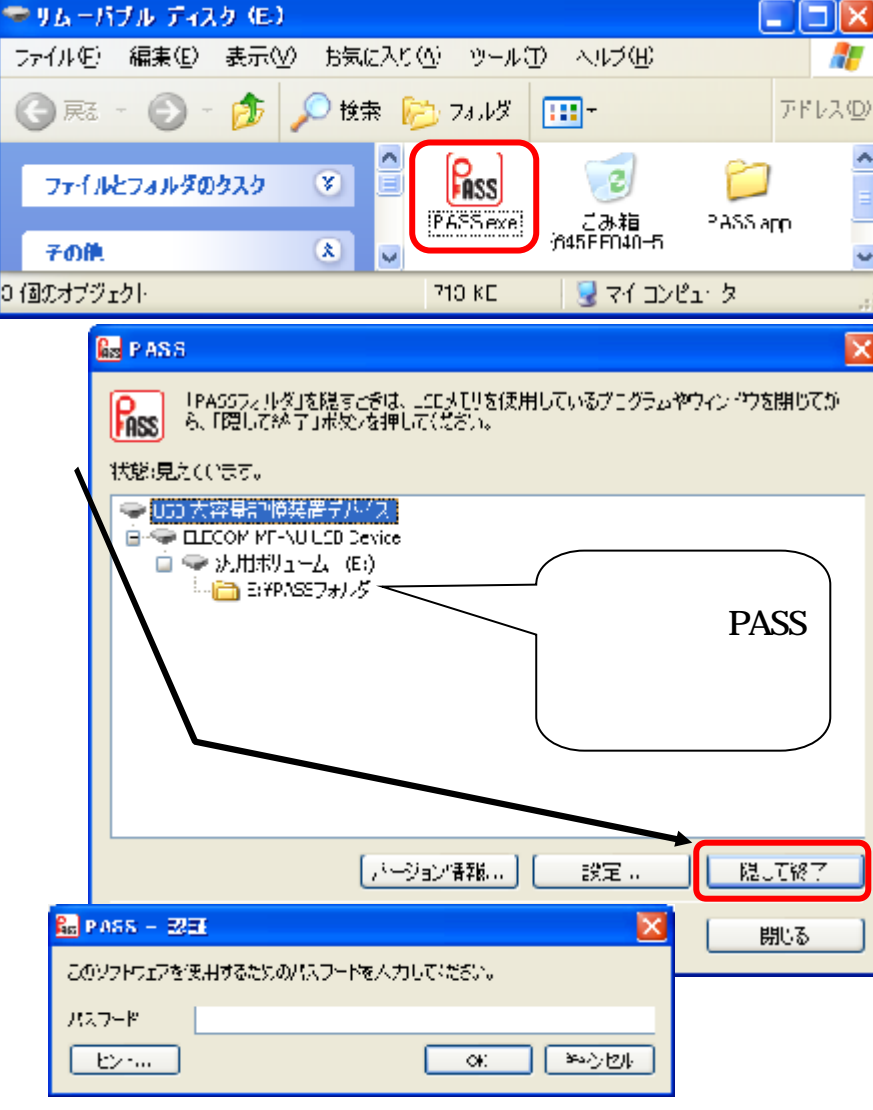

「USBメモリ(セキュリテイ付き)の使い方 ] - 1/1 -